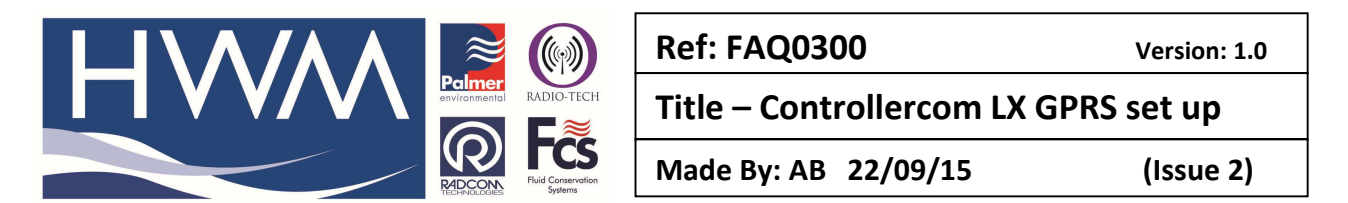

# **Controllercom LX - how to configure for use with Pressure Controllers**

Open RM301 v3.25 (or greater), ensuring it is in Classic Mode. If it does not display in Classic mode press 'C' when cursor is in the grey background to obtain it:

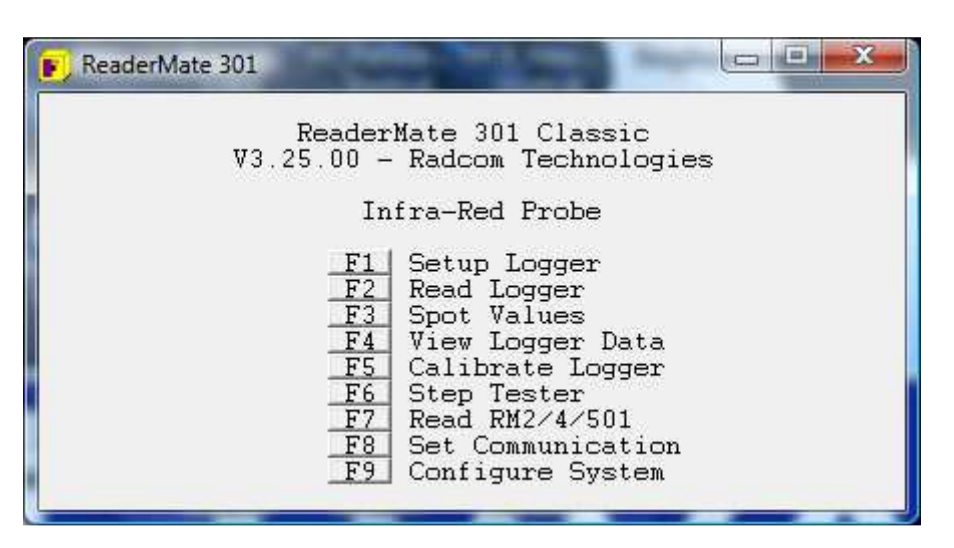

## F8 to Set Communication

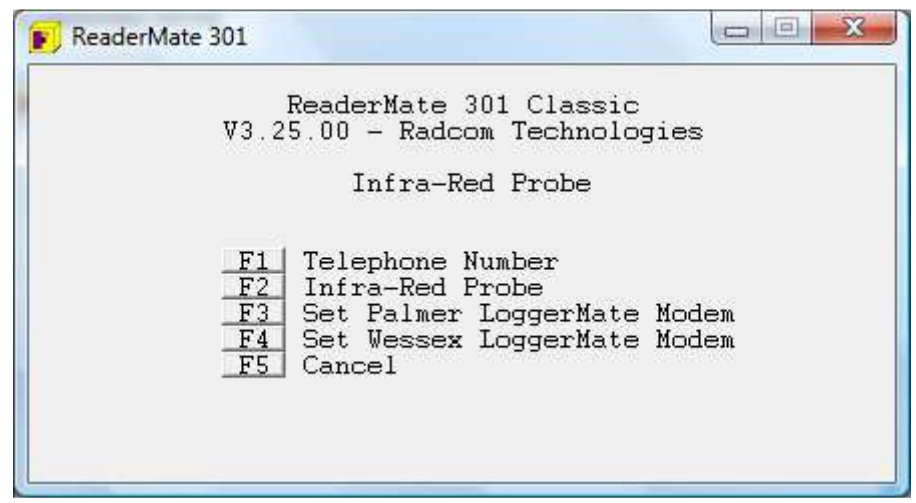

F4 to Set Wessex LoggerMate Modem

F7 to Set ControllerCom

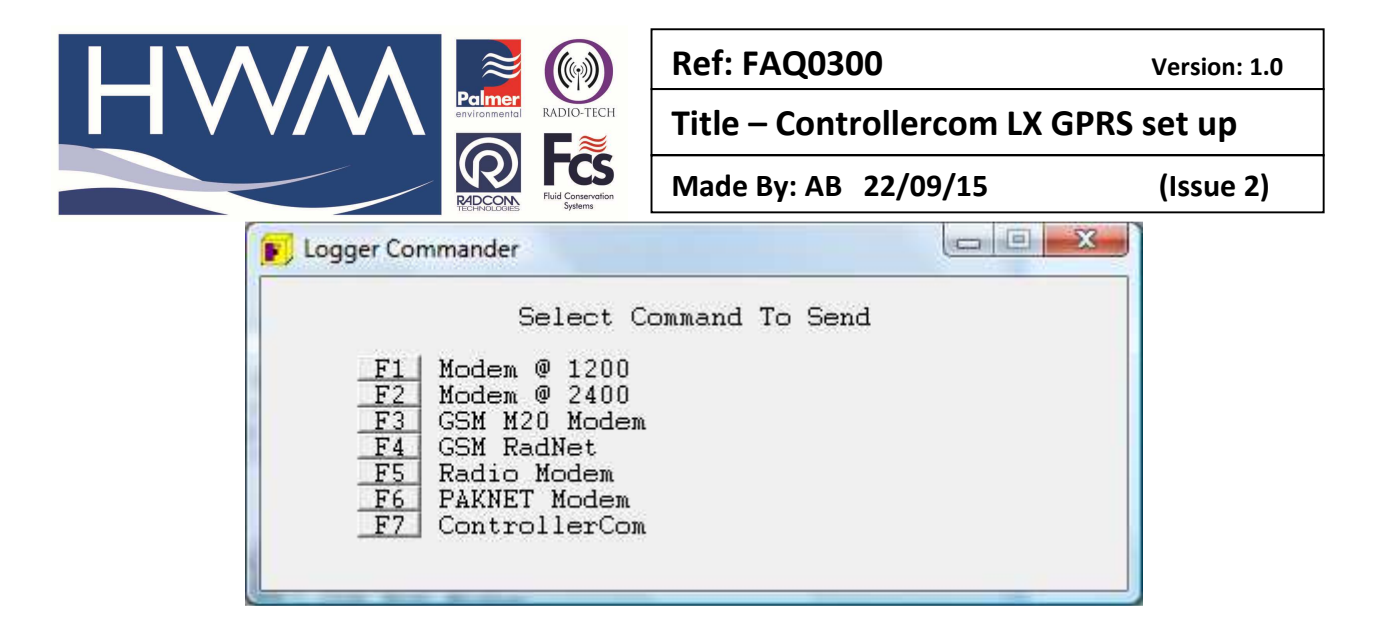

Press ESC

Press ESC

Connect Controller Com to Controller

Press F1 to set up the logger

Configure settings as normal on all logging channels (i.e. ID, logging rate etc)

Press F9 to set dial back

| Logger Setup (Online)                                                                                                    |                                                                                                    |
|----------------------------------------------------------------------------------------------------|----------------------------------------------------------------------------------------------------|
| Logging Start (                                                                                                    | GMT) = 17:21 01/12/10 (Barrel)                                                                                                    |
| F1Read Logger SF2Logger IDF3Logger (GMT)F4Logging RateF5Pulse InputF6ADC InputF7RegisterF8LocationF9Dial BackF10Setup Logger | etup < Channel ><br>= NW0001 - 1<br>= 13:22:30 21/12/10<br>= 5 Min @ 10 Sec<br>= Flow @ 10.000 1/Pulse<br>= Pressure @ 0-268.2 m<br>= 0.000000<br>= Res<br>= No Inputs & 09:30 & 17:00 |

Press F3 to access Extra settings

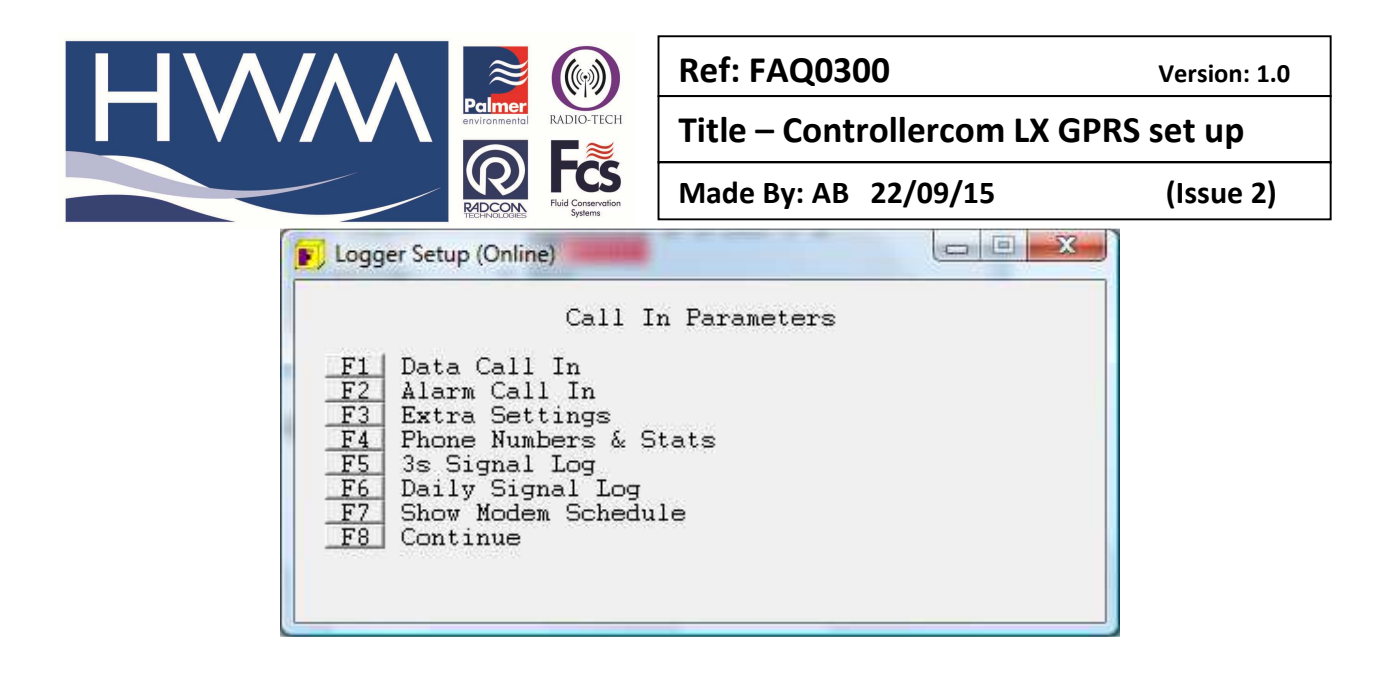

| F Logger Setup (Online)                                                                                                    |  |
|----------------------------------------------------------------------------------------------------|--|
| Extra Settings                                                                                                    |  |
| F1 Randomize Hours = 0<br>F2<br>F3 Call In = Yes<br>F4 Call In Type = UDP<br>F5 Call In Trigger = Time<br>F6 Total Messages = Unlimited<br>F7<br>F8 UDP Settings<br>F9<br>F10 Save |  |

Press F3 Ensure Call in is set to Yes Press F4 to set Call in Type as UDP Press F5 to set Call in trigger to Time

Press F8 to set up UDP Settings

Press F4 to set up URL inbound.hwmonline.com

Press F5 to set up Port 23024

|                                                                                                    | Ref: FAQ0300                         | Version: 1.0 |
|----------------------------------------------------------------------------------------------------|--------------------------------------|--------------|
|                                                                                                    | Title – Controllercom LX GPRS set up |              |
| REPORTED TO A Conservation Systems                                                                                                    | Made By: AB 22/09/15                 | (Issue 2)    |
| 🗾 Logger Setup (Online)                                                                                                    |                                      |              |
| $\begin{array}{rcl} \text{UDP} \\ \hline F1 & \text{GPRS APN} &= \text{interm} \\ \hline F2 & - \text{User} &= \\ \hline F3 & - \text{Pass} &= \\ \hline F4 & \text{UDP URL} &= \text{inboun} \\ \hline F5 & - \text{Port} &= 23024 \\ \hline F6 \\ \hline F7 \\ \hline F8 \\ \hline F9 & \text{Continue} \end{array}$ | Settings<br>net<br>nd.hwmonline.com  |              |

# And press F9

Then Press F10 to save

| F Logger Setup (Online)                                                                                                    |  |
|----------------------------------------------------------------------------------------------------|--|
| Call In Parameters<br>F1 Data Call In<br>F2 Alarm Call In<br>F3 Extra Settings<br>F4 Phone Numbers & Status<br>F5 3s Signal Log<br>F6 Daily Signal Log<br>F7 Show Modem Schedule<br>F8 Continue |  |

Press F1 to set Data Call In times

| Call In                                                                                                    | Parameters                                                                       |
|----------------------------------------------------------------------------------------------------|----------------------------------------------------------------------------------|
| F1Phone NumberF2Call In TimeF3Call In SundayF4Call In MondayF5Call In TuesdayF6Call In WednesdayF7Call In ThursdayF8Call In Friday | = +447920007106<br>= 15:10<br>= Yes<br>= Yes<br>= Yes<br>= Yes<br>= Yes<br>= Yes |

Select F1 - The 'Phone number' (see above) should be entered as the logger's SIM card number in international format.

Select F2 as the logger call in time

Select F3 – F9 and select as required

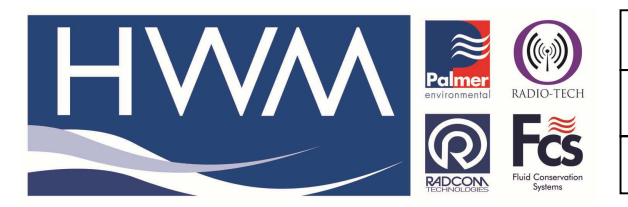

Ref: FAQ0300

Version: 1.0

Title – Controllercom LX GPRS set up

Made By: AB 22/09/15

(Issue 2)

### Select F10 to save

|                                                                                                  | Call                                                                                                | In Param               | leters |  |
|--------------------------------------------------------------------------------------------------|----------------------------------------------------------------------------------------------------|------------------------|--------|--|
| F1 Data C<br>F2 Alarm<br>F3 Extra<br>F4 Phone<br>F5 3s Sig<br>F6 Daily<br>F7 Show M<br>F8 Contin | all In<br>Call In<br>Settings<br>Numbers &<br>nal Log<br>Signal Log<br>Signal Lo<br>odem Sche<br>ue | : Stats<br>99<br>edule |        |  |

Select F8 to continue

Press F10 to setup logger

Always Press F1 – Yes, as this will ensure that all data send pointers are correctly set.

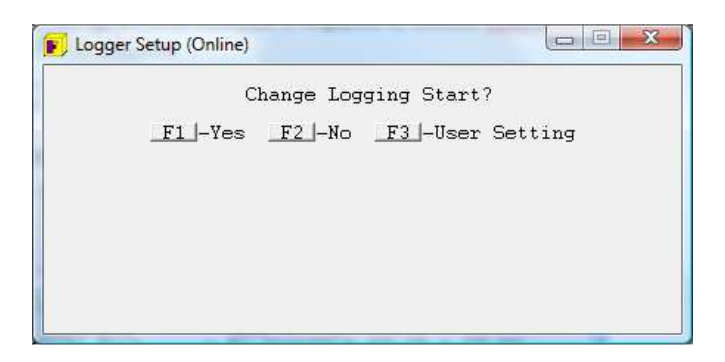

Press Yes to update ControllerCom (ensure Controllercom is connected to the Controller)

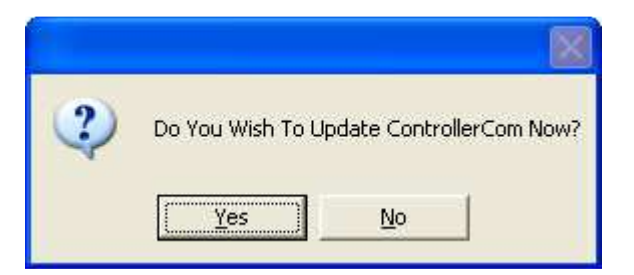

Check the controller screen flashes on at the point and wait for any message to disappear before commencing.

#### **Document History:**

| Edition | Date of Issue | Modification  | Notes |
|---------|---------------|---------------|-------|
| 1st     | 10/06/13      | Release       |       |
| 2nd     | 22/09/15      | Format update |       |
|         |               |               |       |